#### **GUIÓN - THALES**

#### ACTIVIDAD: Comprobación del teorema de Thales

# PRIMERA PARTE

#### LA CONSTRUCCIÓN

a) Descarga el programa geogebra de la página oficial https://www.geogebra.org/

Accede a la página de "descargas". Recomendamos la versión 5 clásica.

- b) Una vez instalado en tu ordenador, abre el programa, oculta la cuadrícula y los ejes para que el área de trabajo esté en blanco.
- c) Crea un punto nuevo y llámalo O (tienes que "renombrarlo" con el clic derecho...)
- d) Elige *"Recta que pasa por dos puntos",* dibuja dos rectas *r* y *s* con la condición de que pasen por *O* y por otro punto que puedes definir donde tú quieras.
- e) Cambia el formato de las rectas *r* y **s** escogiendo mayor grosor y el color que te guste (mismo color)
- f) Oculta todos los puntos excepto O (clic derecho / desactiva "mostrar objeto")
- g) Dibuja una recta llamada **a** que pase por dos puntos cualesquiera y que corte a las dos rectas anteriores **r** y **s** (con la herramienta "*recta que pasa por dos puntos*")
- h) Muestra el nombre de la recta a (haciendo clic derecho "mostrar etiqueta")
- Dibuja otras dos rectas llamadas b y c con la condición de que sean paralelas a la recta a y muestra sus etiquetas.

Cada recta paralela a la recta *a* se dibuja escogiendo la herramienta "*Recta paralela*" y después haciendo clic primero sobre la recta *a* y luego sobre cualquier lugar del área de trabajo.

j) Cambia el formato de las rectas a, b y c escogiendo mayor grosor, trazo discontinuo y el color que te guste (distinto color que las rectas r y s)

En este momento debes de tener una construcción similar a esta:

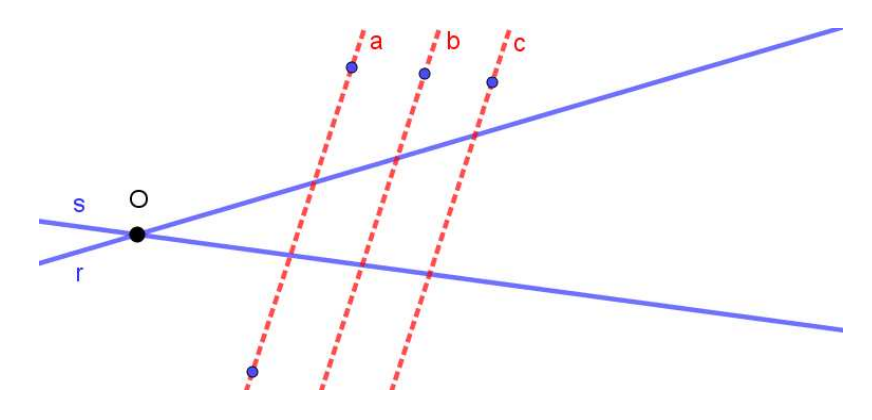

- k) Marca los puntos de intersección de las rectas *a*, *b* y *c* con las rectas *r* y s (con la herramienta "intersección")
- I) Los puntos se deben de llamar *A*, *B*, *C* y *A'*, *B'*, *C'* tal y como se indica en la figura siguiente.
- m) Los puntos anteriormente definidos de las rectas a, b y c deberás mostrarlos con un "estilo" destacado diferente que te guste y llámalos P1, P2 y P3. La construcción debe de quedar similar a la de la siguiente imagen.

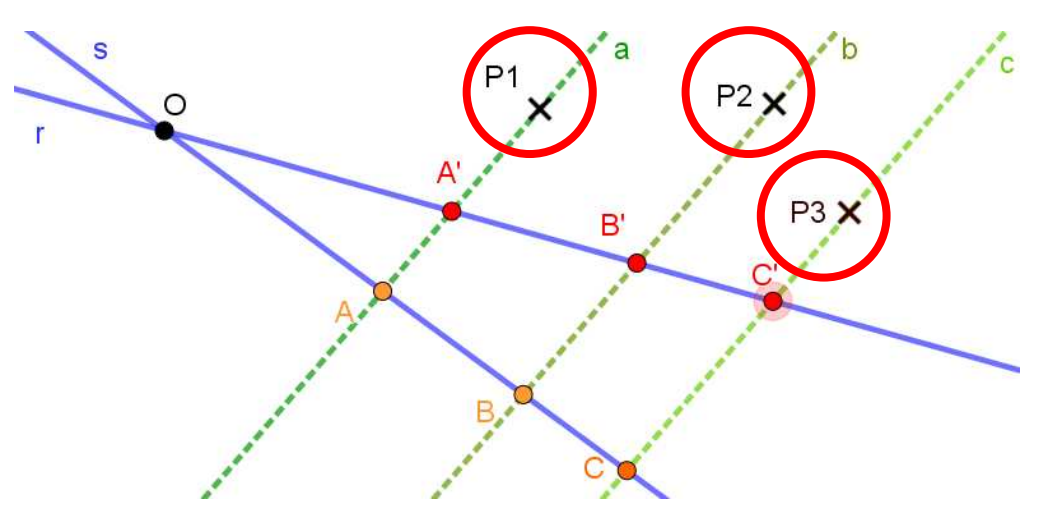

n) GEOMETRÍA DINÁMICA: Para terminar esta parte, debes de comprobar la interactividad de la construcción, moviendo cualquiera de los puntos: *P1, P2, P3, O* 

#### **SEGUNDA PARTE**

LONGITUDES de los segmentos

a) Elige la herramienta "distancia o Longitud"

y mide los segmentos **AB**, **BC**, **A`B'**, **B'C'** y muestra dichas longitudes.

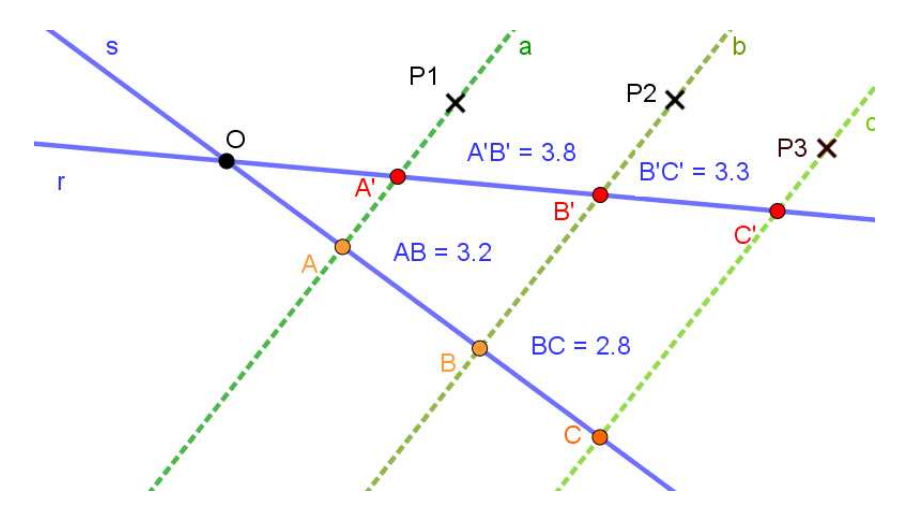

b) Comprueba con tu calculadora si se cumple el Teorema de Tales en cualquiera de las situaciones.

### **TERCERA PARTE**

### Relación de longitudes

- a) Escribe un título a tu construcción (Teorema de Thales) con un formato bonito. Utiliza la herramienta de texto.
- b) En otro cuadro de texto, escribe la fórmula (se requiere el uso de fórmula *Latex* para escribir la expresión fraccionaria)
- c) En otro cuadro de texto escribe la relación de longitudes correspondientes

Esta parte requerirá de del uso de la fórmula *Latex* y la inserción de *"objetos"* (se explicará en clase)

El resultado final deberá de ser algo así:

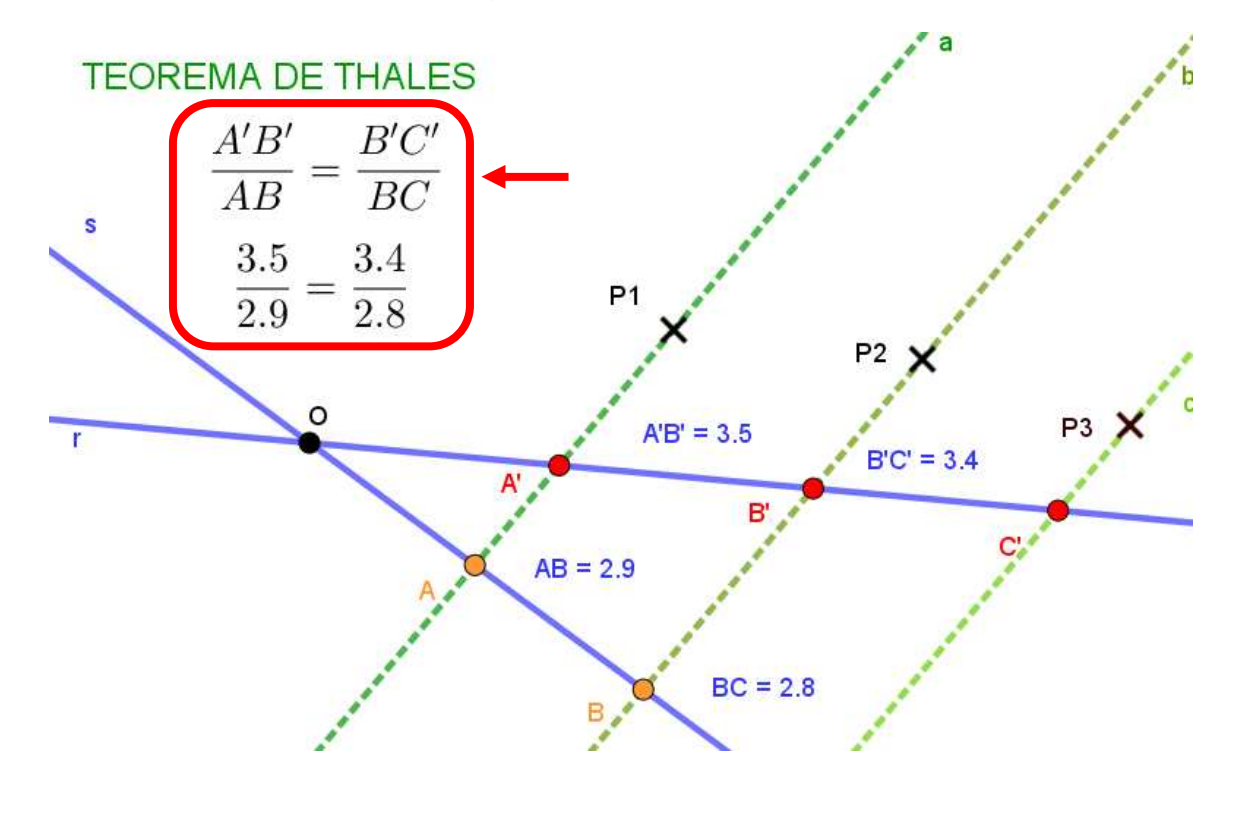

#### **CUARTA PARTE**

## COMPROBACIÓN y ENVÍO

- a) Mueve cualquiera de los puntos *P1, P2, P3, O* y comprueba que en cualquiera de los casos siempre se verifica la fórmula del Teorema de Thales.
- b) Envía a tu profesor/a a través de la plataforma "campus Aulas virutales de educastur" antes de que se cumpla el plazo.